# AUKEY DR02 Dashcam

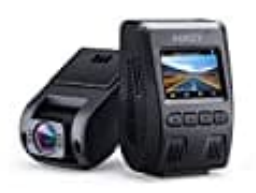

Sprache einstellen

Um die Sprache deiner Dashcam wieder auf Deutsch einzustellen, gehe wie folgt vor:

#### 1. Dashcam einschalten:

Drücke die "OK"-Taste, um die Aufnahme zu stoppen, falls sie gerade läuft.

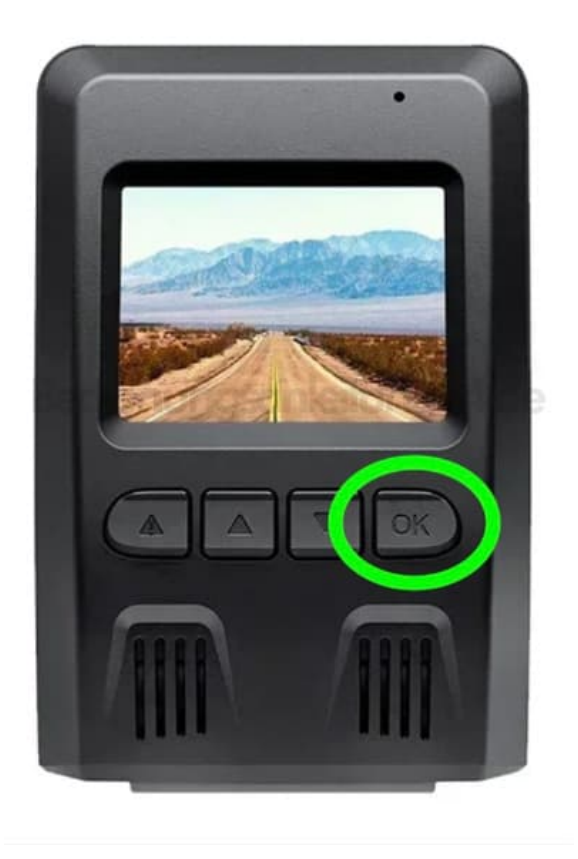

#### 2. Menü aufrufen:

Drücke die Menütaste, um das Einstellungsmenü zu öffnen.

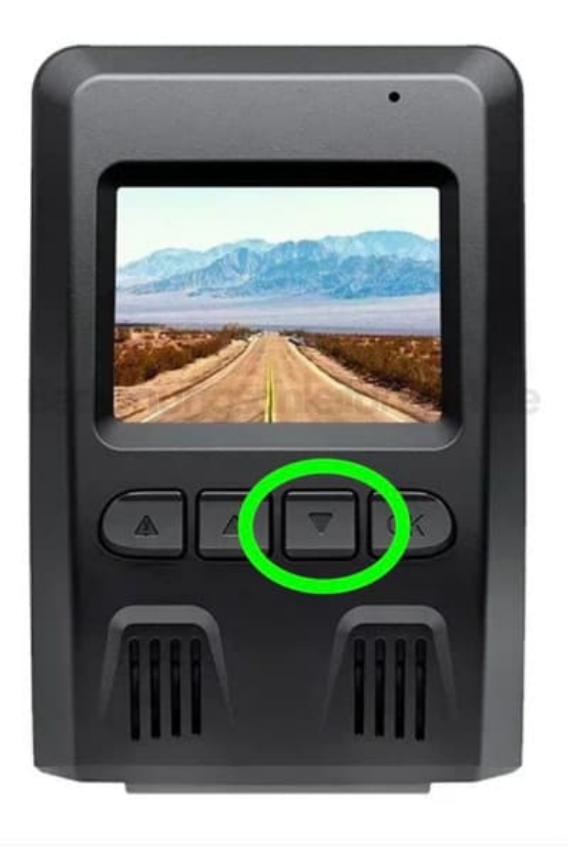

## 3. Zur Spracheinstellung navigieren:

Gehe mit den Richtungstasten (nach oben oder unten) durch das Menü. Die Spracheinstellung ist der vierte Menüpunkt.

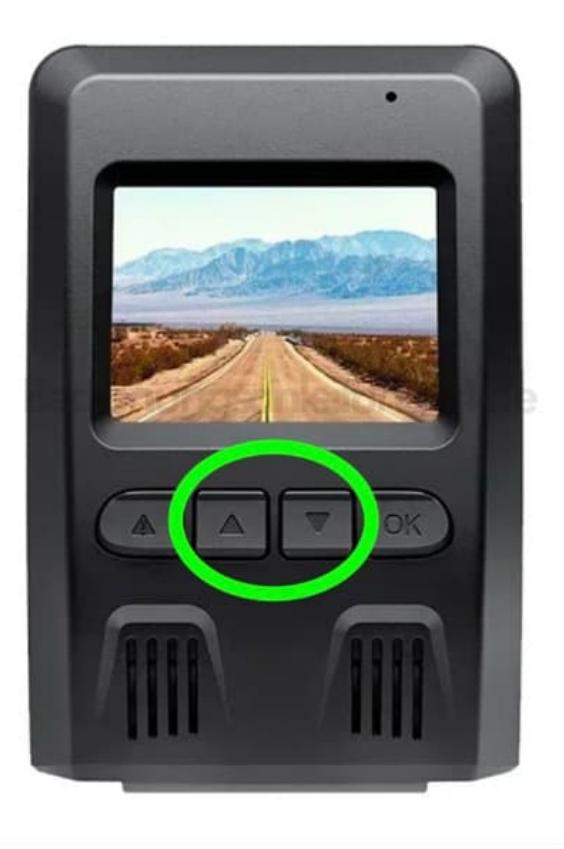

### 4. Sprache auswählen:

Drücke "OK", um die Sprachoptionen zu öffnen. Nutze die Richtungstasten, um Deutsch auszuwählen, und bestätige mit "OK".

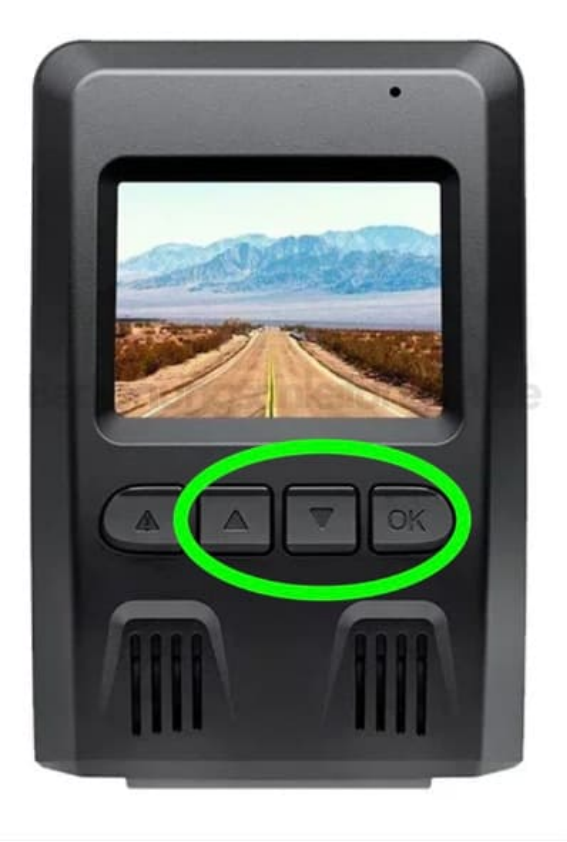

Diese PDF Anleitung wurde bereitgestellt von Bedienungsanleitung24.de Keine Haftung für bereitgestellte Inhalte. Die Richtigkeit der Inhalte wird nicht gewährleistet.